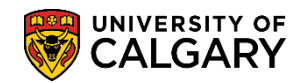

**SA – Student Administration** 

The Communications component tracks communications (letters/email) to applicants that are completed outside the Student Administration System or through the letter generation process.

The following job aid will outline several areas of Communication Management:

- Add a Communication (Manually)
- Add a Communication (Automatically)
- Review Communications
- Communication Summary
- Operator 3C's Groups Summary
- Communication Details

#### Add a Communication (Manually):

- Click the Campus Community link.
   Campus Community
- 2. Click the **Communications** link. Communications
- 3. Click the Person Communications link. Person Communications
- 4. Click the Communication Management link. Communication Management
- 5. Search by ID, Last Name or First Name. Once the student has been identified, the ID will carry over and auto populate when Add a New Value is selected. Click the **Add a New Value** tab.

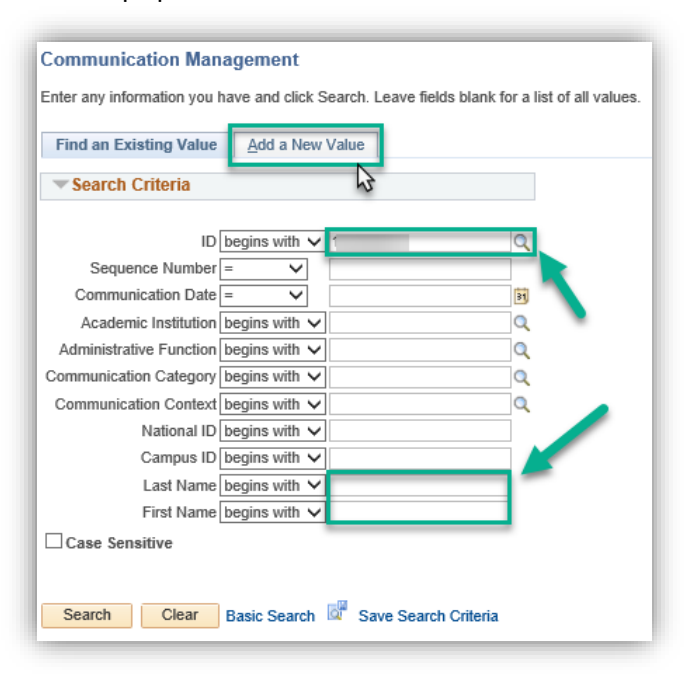

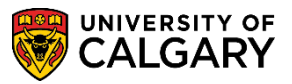

- SA Student Administration
- 6. The student ID auto populates, click the **Add** button.

| Communication Management |                 |  |  |  |  |
|--------------------------|-----------------|--|--|--|--|
| Find an Existing Value   | Add a New Value |  |  |  |  |
| ID × Q                   |                 |  |  |  |  |
| Add                      |                 |  |  |  |  |

7. On Person Communications, several fields must be completed, although some may auto populate (e.g. Assign Date Time, Institution, your id and name). Select the applicable Administrative Function. For example, ADMP for Admissions Program. Click the **ADMP** link.

| Look Up Function                       |                                |
|----------------------------------------|--------------------------------|
| Administrative Function<br>Description | begins with V<br>begins with V |
| Look Up Clea                           | r Cancel Basic Lookup          |
| Search Results                         |                                |
| View 100                               | First 🕚 1-40 of 40 🕑 Last      |
| Administrative Function                | Description                    |
| ADMA                                   | Admissions Application         |
| ADMP                                   | Admissions Program             |
| AVAK                                   | Advancement Acknowledgements   |
| AVIN                                   | Advancement Initiatives        |
| AVMB                                   | Advancement Member Benefit     |
| AVMS                                   | Advancement Membership         |
| AWRD                                   | Awarding                       |
| BDGT                                   | Budget Maintenance             |
| CASN                                   | CAS Notification               |
| EVNT                                   | Event                          |
| FINA                                   | Financial Aid                  |
| FINT                                   | Financial Aid Term             |
| GEN                                    | General                        |
|                                        | stanting in Cas                |

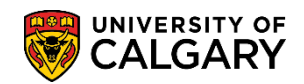

#### **Communication Management** SA – Student Administration

8. Click the **Look up Category** button and select the applicable category. For example ADMUGR Admissions Undergraduate. Note: The corresponding values adjust according to the previous selections e.g. ADMP was selected, so the category values correspond to that selected function.

|                                                                             | Look Up Category                                                                                             |
|-----------------------------------------------------------------------------|----------------------------------------------------------------------------------------------------|
| Isaac S Wu ID 10                                                            | Hel                                                                                                    |
| Communication Assignment                                                    | Communication Category Degins with V Description begins with V                                               |
| Assign DateTime 2020/08/26 1:20:15PM<br>*Function ADMP Q Admissions Program | Look Up Clear Cancel Basic Lookup                                                                            |
| *Institution University of Calgary                                          | Search Results                                                                                               |
| Communication Key                                                           | View 100 First (1 1-4 or 4 (2) Last<br>Communication Category Description<br>ADMUGR Admissions Undergraduate |
| *Context Q<br>*Method Q                                                     | FGSADM Admissions Graduate Studies<br>UGADMP UGRD ADMP 3Cs                                                   |
| *Direction                                                                  |                                                                                                    |
| Letter Code                                                                 |                                                                                                    |

9. Click the **Look up Context** button and select the applicable Context.

| Person Communication                                                                                                    | Look Up Context                                                           |
|----------------------------------------------------------------------------------------------------|---------------------------------------------------------------------------|
| Isaac S Wu                                                                                                    | Communication Category ADMUGR                                             |
| Communication Assignment                                                                                                    | Description begins with V                                                 |
| Assign DateTime 2020/08/26 1:20:15PN<br>*Function ADMP                                                                                                    | Look Up Clear Cancel Basic Lookup                                         |
| *Institution University of Calgary                                                                                                    | Search Results                                                            |
| Communication Key Communication Key Address Communication Key Address Address | View 100 First (1) 1-8 of 8 (b) Last<br>Communication Context Description |
| *Context Off                                                                                                    | ADMOFF Offer of Admission<br>ANOOFF Admissions No Offer                   |
| *MethodQ                                                                                                    | ANOTIF Admissions Notification<br>APENDG Admissions Decision Pending      |
| Letter Code                                                                                                    | PRIORN Adm Offer - Prior Notice Sent<br>TAOFF Tentatitve Adm Offer (COND) |
| Communication Process Details                                                                                                    | ······                                                                    |
| Communication Date 2020/08/26 🛐 Be                                                                                                    |                                                                           |

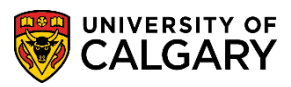

- SA Student Administration
- 10. Click the **Look up Method** button. Method is defined by the previous values selected. It indicates the type of communication method used (whether email or general post).

| Look Up Method          |                          |                         |  |  |  |  |
|-------------------------|--------------------------|-------------------------|--|--|--|--|
| Cancel<br>Search R      | esults                   | Help                    |  |  |  |  |
| View 100                | First 🕚                  | 1-2 of 2 🕑 Last         |  |  |  |  |
| Academic<br>Institution | Communication<br>Context | Communication<br>Method |  |  |  |  |
|                         |                          |                         |  |  |  |  |
| UCALG                   | ADMOFF                   | Email                   |  |  |  |  |

- 11. Click the **Direction** list and click the **Outgoing Communication** list item. Outgoing Communication
- Click the Look up Letter Code button. Depending on the previous values selected, a list of Letter Codes will appear. Select the applicable Letter Code (not shown).
- 13. If authorized, use the Comments field to include any additional comments related to the Communication.
- 14. Click the **Method Used** list. A list of Methods display. The most common method of communication are E-Mail and Letter. Select the appropriate communication method.

|             |                  | ~ |
|-------------|------------------|---|
|             |                  |   |
| Method Used | Document         |   |
|             | E-Mail           |   |
|             | Fax              |   |
|             | Letter           |   |
| lotify      | Personal Contact |   |
|             | Publication      |   |
|             | Telephone Call   |   |
|             | Web              |   |

15. When completing a manual communication the **Variable Data** must be included. Click the **Variable Data** button.

Variable Data

16. Click the **Look up Academic Career** button. Depending on the student there may be two academic careers Undergraduate and Graduate. Click the applicable Academic Career, for example **Undergrad**.

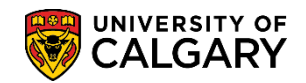

SA – Student Administration

| Look Up Ac            | ademic Ca   | areer      |              |   |
|-----------------------|-------------|------------|--------------|---|
| Empl<br>Academic Care | ID<br>er =  | ~          |              | ~ |
| Look Up               | Clear       | Cancel     | Basic Lookup |   |
| Search Resu           | lts         |            |              |   |
| View 100 First        | t 🕚 1-2 o   | f 2 🕑 Last |              |   |
| Aca                   | demic Caree | r          |              |   |
| Graduate              |             |            |              |   |
|                       |             |            |              |   |

17. Click the **Look up Application Nbr** button and if the student has submitted a previous application select the desired application number.

| Look Up Ap            | oplication Numb      | er                  |               |              | ×                |
|-----------------------|----------------------|---------------------|---------------|--------------|------------------|
|                       |                      |                     |               |              | Help             |
| E                     | mpl ID               |                     |               |              |                  |
| Academic (            | Career               |                     |               |              |                  |
| Student Care          | er Nbr               | 0                   |               |              |                  |
| Applicatio            | on Nbr begins with   | ~                   |               |              |                  |
| Academic Inst         | itution begins with  | ~                   | (             | 2            |                  |
| Application (         | Center begins with   | ~                   | (             | 2            |                  |
| Recru                 | iter ID begins with  | ~                   | (             | 2            |                  |
| Look Up<br>Search Res | Clear C              | ancel Basic Lo      | okup          |              |                  |
| View 100              |                      |                     |               | First 🕚      | 1-2 of 2 🕑 Last  |
| Application Nb        | Academic Institution | on Application Cent | er Admit Type | Recruiter ID | Application Date |
| 42442996              | UCALG                | GRAD                | REG           | (blank)      | 2018/11/22       |
| 42286596              | UCALG                | GRAD                | REG           | (blank)      | 2015/01/12       |

18. When the Variable Data is completed, click the **OK** button.

| Variable Data                            |
|------------------------------------------|
| Academic Career GRAD Q Graduate Programs |
| Student Career Number 0 Q                |
| Application Number 42442996 Q            |
| Application Program NUM 0                |
| OK Cancel                                |

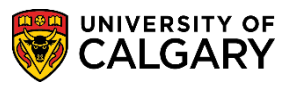

- SA Student Administration
- 19. Once the Communication fields are completed, the Communication can be saved. Click the **Save** button.

| Person Communication       |                                   |                    |                       |
|----------------------------|-----------------------------------|--------------------|-----------------------|
|                            | ID                                | * 🖆                |                       |
| Communication Assistent    |                                   |                    |                       |
| Communication Assignment   | it.                               |                    |                       |
| Assign Date                | /ime 2020/08/26 1:20:15PM         |                    |                       |
| *Fund                      | tion ADMP Admissions Program      |                    |                       |
| *Institu                   | University of Calgary             |                    | -                     |
| Communication              | Key                               |                    |                       |
| *Cate                      | gory ADMUGR Q Admissions Undergra | duate              |                       |
| *Co                        | itext ADMOFF Offer of Admission   |                    |                       |
| *Me                        | ähod EQ 🥌 Email                   | ×                  | Checklist Association |
| *Direc                     | tion Outgoing Communication       | Enclosures         | Sequence              |
| Letter (                   | ode 🔍                             | Include Enclosures | Item Sequence         |
| Communication Process D    | etails                            |                    |                       |
| Communication              | Date 2020/08/28 🚺 Begin Time      | End Time Prin      | t Comment             |
| Comm                       | ents                              |                    |                       |
|                            |                                   |                    |                       |
| Communicatio               | n ID 04274535 Q Wilson Gretchen   |                    |                       |
| Depart                     | nent Q                            |                    |                       |
| Create Joint Con           | Imunications                      |                    |                       |
| Communication Outcome      |                                   |                    |                       |
| Communication Generation I | Jate                              |                    |                       |
| Communication Comp         | leted Date Activity               | Completed          |                       |
| Unsuccessful Outcom        | e                                 |                    |                       |
|                            | Outcome Reason                    | ×                  |                       |
| Language Use               | d                                 |                    |                       |
| Method Use                 | d E-Mail                          |                    |                       |
| V Process Use              | d V                               |                    |                       |
|                            |                                   |                    |                       |

#### Add a Communication (Automatically)

The next steps are how to add a Communication automatically by using the Communication Icon. The Communication Icon appears on many pages in Campus Community and the following step are the same.

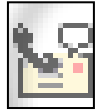

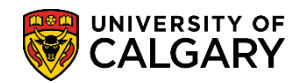

**SA – Student Administration** 

1. For this example, navigation will be from Student Admissions > Application Maintenance > Maintain Applications. Click the **Add a New Communication** icon.

| Biographical Details | Addresses                  | <u>R</u> egional | Application Program Data                                                                                                    | Application Data           | Application <u>S</u> chool/Recruiting                                                                                                    | Ð   |
|----------------------|----------------------------|------------------|----------------------------------------------------------------------------------------------------|----------------------------|----------------------------------------------------------------------------------------------------|-----|
|                      |                            |                  |                                                                                                    | Ø \star i 🖆                |                                                                                                    |     |
| Academic Institution | <sup>1</sup> University of | Calgary          | Appli                                                                                                    | cation Number              |                                                                                                    |     |
| Academic Career      | Undergradua                | ate Programs     | (                                                                                                    | Career Number (            | D                                                                                                    |     |
| Program Data         |                            |                  |                                                                                                    | Find   V                   | iew All 👘 First 🕚 1 of 1 🕑 La                                                                                                    | ast |
| Program Numbe        | er 1                       |                  |                                                                                                    | *Effective Date 201        | 7/01/17 🛐 🕂 🗖                                                                                                    | -   |
| *Admit Terr          | n 2177 🔍                   | F17              | Effe                                                                                                    | ctive Sequence             | 1 🎽 🖗                                                                                                    | )   |
| *Academic Program    | n ARBCH 🔍                  | ARBCH            | Expected G                                                                                                    | raduation Term             |                                                                                                    |     |
| *Academic Loa        | d Full-Time                | $\checkmark$     |                                                                                                    | *Campus MAI                | N Q UCALG                                                                                                    |     |
| □ Joint Program      |                            |                  | F                                                                                                    | Program Choice Alternate 🗸 |                                                                                                    |     |
| Brown Status         |                            | A                | and the second second s | A second                   | and the second second sec |     |

 A new Communications window will open and the Function will auto populate based on which component is being used (e.g. Admissions). Once Communication Speed keys have been setup (as per User Defaults) they can be included. Please consult the job aid: Setting Up Communication Speed Keys.

| Person Communication                 |              |            |          |                       |
|--------------------------------------|--------------|------------|----------|-----------------------|
|                                      | ID           | *          | <u> </u> |                       |
| Communication Assignment             |              |            |          |                       |
| Assign DateTime 2020/09/02 2:32:49PM |              |            |          |                       |
| *Function ADMP Q Admissio            | ons Program  |            |          | Variable Data         |
|                                      | $\checkmark$ |            |          |                       |
| *Category                            |              |            |          |                       |
| *Context                             |              |            |          |                       |
| *Method Q                            |              | Enclosuros |          | Checklist Association |
| *Direction                           | V            |            | <b>.</b> | Sequence              |

3. If not using Communication Speed keys the Category, Context and Direction values must be entered. Click the Category. Select the applicable category (e.g. ADMUGR Admissions Undergraduate).

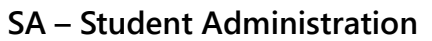

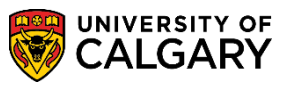

| Person Communication                   |                                          |
|----------------------------------------|------------------------------------------|
|                                        | au 🖉 ★ 🥝                                 |
| Communication Assignment               |                                          |
| A                                      | Look Up Category                         |
| Assign Date i ime 2020/09/02 2:47:29PM | Hel                                      |
| *Function ADMP Admissions Pro          | gra Communication Category begins with 🗸 |
| *Institution University of Calgary     | ✓ Description begins with ✓              |
| Communication Key                      | Look Up Clear Cancel Basic Lookup        |
| *Contaxt                               | Search Results                           |
|                                        | View 100 First 🚯 1-4 of 4 🕩 Last         |
| *Method Q                              | Communication Category Description       |
| *Direction                             | ADMUGR Admissions Undergraduate          |
| Letter Code                            | FGSADM Admissions Graduate Studies       |
| Communication Process Details          | UGADMP UGRD ADMP 3Cs                     |

4. Click the Context list. Since the Category value is ADMUGR the values on the Context list are related. Select the applicable context (e.g. ADMOFF Offer of Admission).

| Communication Assignment           |                                      |
|------------------------------------|--------------------------------------|
| Assign DateTime 2020/09/02 2:47:29 | PM                                   |
| *Function ADMP                     | Admissions Program                   |
| *Institution University of Calgary |                                      |
| Communication Key                  |                                      |
| *Category ADMUGR Q                 | Admissions Undergraduate             |
| *Context                           | Look Up Context                      |
| *Method 🔤 🔍 📐                      |                                      |
| *Direction                         | Communication Category ADMUGR        |
| Letter Code                        | Communication Context begins with    |
| Communication Process Details      |                                      |
| Communication Date 2020/00/02      | Look Up Clear Cancel Basic Lookup    |
| Comments                           | Search Results                       |
| Commenta                           | View 100 First 🕙 1-8 of 8 🕑 Last     |
|                                    | Comcation Context Description        |
|                                    | ADE Admissions Email                 |
|                                    | ADMOFF Offer of Admission            |
|                                    | ANOOFF Admissions No Offer           |
|                                    | ANOTIF Admissions Notification       |
|                                    | APENDG Admissions Decision Pending   |
| Communication ID 0/27/535          | EAOFF Early Admission Offer          |
|                                    | PRIORN Adm Offer - Prior Notice Sent |
| Department Q                       | I AOFF I entatitve Adm Offer (COND)  |

5. Click the **Method Used** list. The available Communication methods are Email and Letter. Select the desired method (e.g. Letter). Click the **Letter** list item.

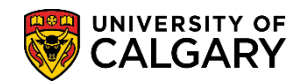

SA – Student Administration

| Communication Assignment      |                  |                         |                          |                         |     |
|-------------------------------|------------------|-------------------------|--------------------------|-------------------------|-----|
| Assign DateTime               |                  |                         |                          |                         |     |
| *Function ADM                 | /IP              | Admissions              | Program                  |                         |     |
| *Institution Univ             | versity of Calga | ry                      | $\sim$                   |                         |     |
| Communication Key             | Q                |                         |                          |                         |     |
| *Category ADM                 | /UGR 🔍           | Admissions              | Undergraduate            |                         |     |
| *Context ADM                  | IOFF 🔍           | Look Up                 | o Method                 |                         | ×   |
| *Method                       | Q                |                         |                          | н                       | elp |
| *Direction                    |                  | Cancel                  |                          |                         |     |
| Letter Code                   |                  | Search R                | esults                   |                         |     |
| Communication Process Details |                  | View 100                | First 🕚                  | 1-2 of 2 🕑 La           | ast |
| Communication Date            |                  | Academic<br>Institution | Communication<br>Context | Communication<br>Method | on  |
| Comments                      |                  | UCALG                   | ADMOFF                   | Email                   |     |
|                               |                  | UCALG                   | ADMOFF                   | Letter                  |     |
|                               |                  |                         |                          |                         |     |
|                               |                  |                         |                          |                         |     |

6. Select Direction and indicate **Outgoing Communication**.

| Communication Assignment |                     |                          |            |
|--------------------------|---------------------|--------------------------|------------|
| Assign DateTime          |                     |                          |            |
| *Function                | ADMP 🔍              | Admissions Program       |            |
| *Institution             | University of Calga | ary 🗸                    |            |
| Communication Key        | Q                   |                          |            |
| *Category                | ADMUGR 🔍            | Admissions Undergraduate |            |
| *Context                 | ADMOFF 🔍            | Offer of Admission       |            |
| *Method                  | LQ                  | Letter                   |            |
| *Direction               |                     |                          | Enclo      |
| Letter Code              | Outgoing Commun     | nication                 | Include En |

Once the Communication menu is complete save the Communication. Click the Save button.
 Save

#### **Review Communications:**

- Click the Campus Community link.
   ▷ Campus Community
- 2. Click the **Communications** link. Communications

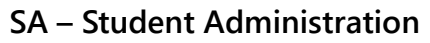

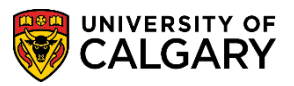

- 3. Click the Person Communications link. Person Communications
- 4. Click the Communication Management link. Communication Management
- 5. Enter any search criteria you have: ID, Last Name and/or First Name. Click the **Search** button.
- 6. A list of previous communications will display in a grid. Select the desired communication you wish to review.

| communication.                                                                                                    | a Managamant                                                                                                    |                                                                                                    |                    |                                                                                                    |                                                                                                    |                                                                                                    |                                                                                                    |                                                                                            |                                                                                             |                       |                                                                                                    |                                                                                                    |                                     |
|----------------------------------------------------------------------------------------------------|----------------------------------------------------------------------------------------------------|----------------------------------------------------------------------------------------------------|--------------------|----------------------------------------------------------------------------------------------------|----------------------------------------------------------------------------------------------------|----------------------------------------------------------------------------------------------------|----------------------------------------------------------------------------------------------------|--------------------------------------------------------------------------------------------|---------------------------------------------------------------------------------------------|-----------------------|----------------------------------------------------------------------------------------------------|----------------------------------------------------------------------------------------------------|-------------------------------------|
|                                                                                                    | n management                                                                                                    |                                                                                                    |                    |                                                                                                    |                                                                                                    |                                                                                                    |                                                                                                    |                                                                                            |                                                                                             |                       |                                                                                                    |                                                                                                    |                                     |
| inter any informatio                                                                                                    | on you have and click Sea                                                                                                    | rch. Leave fields blank for                                                                                                    | r a list of all va | lues.                                                                                                    |                                                                                                    |                                                                                                    |                                                                                                    |                                                                                            |                                                                                             |                       |                                                                                                    |                                                                                                    |                                     |
| Find an Existing                                                                                                    | Mahun Add a Nam Va                                                                                                    | hue                                                                                                    |                    |                                                                                                    |                                                                                                    |                                                                                                    |                                                                                                    |                                                                                            |                                                                                             |                       |                                                                                                    |                                                                                                    |                                     |
| Find an Existing                                                                                                    | Add a New Va                                                                                                    | iue                                                                                                    |                    |                                                                                                    |                                                                                                    |                                                                                                    |                                                                                                    |                                                                                            |                                                                                             |                       |                                                                                                    |                                                                                                    |                                     |
| Search Criter                                                                                                    | ria                                                                                                    |                                                                                                    |                    |                                                                                                    |                                                                                                    |                                                                                                    |                                                                                                    |                                                                                            |                                                                                             |                       |                                                                                                    |                                                                                                    |                                     |
|                                                                                                    |                                                                                                    |                                                                                                    |                    |                                                                                                    |                                                                                                    |                                                                                                    |                                                                                                    |                                                                                            |                                                                                             |                       |                                                                                                    |                                                                                                    |                                     |
|                                                                                                    | ID begins with 🗸                                                                                                    |                                                                                                    | 0                  |                                                                                                    |                                                                                                    |                                                                                                    |                                                                                                    |                                                                                            |                                                                                             |                       |                                                                                                    |                                                                                                    |                                     |
| Sequence N                                                                                                    | lumber =                                                                                                    |                                                                                                    |                    |                                                                                                    |                                                                                                    |                                                                                                    |                                                                                                    |                                                                                            |                                                                                             |                       |                                                                                                    |                                                                                                    |                                     |
| Communication                                                                                                    | a Data = M                                                                                                    |                                                                                                    | -                  |                                                                                                    |                                                                                                    |                                                                                                    |                                                                                                    |                                                                                            |                                                                                             |                       |                                                                                                    |                                                                                                    |                                     |
| Annalanication                                                                                                    | il Date - V                                                                                                    |                                                                                                    | -                  |                                                                                                    |                                                                                                    |                                                                                                    |                                                                                                    |                                                                                            |                                                                                             |                       |                                                                                                    |                                                                                                    |                                     |
| Adademic Inst                                                                                                    | titution begins with V                                                                                                    |                                                                                                    | Q<br>0             |                                                                                                    |                                                                                                    |                                                                                                    |                                                                                                    |                                                                                            |                                                                                             |                       |                                                                                                    |                                                                                                    |                                     |
| Administrative Ful                                                                                                    | Inction begins with V                                                                                                    |                                                                                                    | 4                  |                                                                                                    |                                                                                                    |                                                                                                    |                                                                                                    |                                                                                            |                                                                                             |                       |                                                                                                    |                                                                                                    |                                     |
| ommunication Cat                                                                                                    | tegory begins with V                                                                                                    |                                                                                                    | 4                  |                                                                                                    |                                                                                                    |                                                                                                    |                                                                                                    |                                                                                            |                                                                                             |                       |                                                                                                    |                                                                                                    |                                     |
| Communication Co                                                                                                    | Context begins with V                                                                                                    |                                                                                                    | Q                  |                                                                                                    |                                                                                                    |                                                                                                    |                                                                                                    |                                                                                            |                                                                                             |                       |                                                                                                    |                                                                                                    |                                     |
| Natio                                                                                                    | onal ID begins with 🗸                                                                                                    |                                                                                                    |                    |                                                                                                    |                                                                                                    |                                                                                                    |                                                                                                    |                                                                                            |                                                                                             |                       |                                                                                                    |                                                                                                    |                                     |
| Camp                                                                                                    | pus ID begins with 🗸                                                                                                    |                                                                                                    |                    |                                                                                                    |                                                                                                    |                                                                                                    |                                                                                                    |                                                                                            |                                                                                             |                       |                                                                                                    |                                                                                                    |                                     |
| Last                                                                                                    | Name begins with 🗸                                                                                                    |                                                                                                    |                    |                                                                                                    |                                                                                                    |                                                                                                    |                                                                                                    |                                                                                            |                                                                                             |                       |                                                                                                    |                                                                                                    |                                     |
| First                                                                                                    | Name begins with 🗸                                                                                                    |                                                                                                    |                    |                                                                                                    |                                                                                                    |                                                                                                    |                                                                                                    |                                                                                            |                                                                                             |                       |                                                                                                    |                                                                                                    |                                     |
|                                                                                                    |                                                                                                    |                                                                                                    |                    |                                                                                                    |                                                                                                    |                                                                                                    |                                                                                                    |                                                                                            |                                                                                             |                       |                                                                                                    |                                                                                                    |                                     |
| Case Sensitive                                                                                                    |                                                                                                    |                                                                                                    |                    |                                                                                                    |                                                                                                    |                                                                                                    |                                                                                                    |                                                                                            |                                                                                             |                       |                                                                                                    |                                                                                                    |                                     |
| Case Sensitive                                                                                                    |                                                                                                    |                                                                                                    |                    |                                                                                                    |                                                                                                    |                                                                                                    |                                                                                                    |                                                                                            |                                                                                             |                       |                                                                                                    |                                                                                                    |                                     |
| Case Sensitive                                                                                                    |                                                                                                    |                                                                                                    |                    |                                                                                                    |                                                                                                    |                                                                                                    |                                                                                                    |                                                                                            |                                                                                             |                       |                                                                                                    |                                                                                                    |                                     |
| Case Sensitive                                                                                                    | lear Basic Search                                                                                                    | Save Search Criteria                                                                                                    |                    |                                                                                                    |                                                                                                    |                                                                                                    |                                                                                                    |                                                                                            |                                                                                             |                       |                                                                                                    |                                                                                                    |                                     |
| Case Sensitive                                                                                                    | lear Basic Search                                                                                                    | Save Search Criteria                                                                                                    |                    |                                                                                                    |                                                                                                    |                                                                                                    |                                                                                                    |                                                                                            |                                                                                             |                       |                                                                                                    |                                                                                                    |                                     |
| Search N Ch<br>Bearch N Ch<br>Bearch Results                                                                                                    | lear Basic Search 🔯                                                                                                    | Save Search Criteria                                                                                                    |                    |                                                                                                    |                                                                                                    |                                                                                                    |                                                                                                    |                                                                                            |                                                                                             |                       |                                                                                                    |                                                                                                    |                                     |
| Case Sensitive                                                                                                    | lear Basic Search 🛛                                                                                                    | Save Search Criteria                                                                                                    |                    |                                                                                                    |                                                                                                    |                                                                                                    |                                                                                                    |                                                                                            |                                                                                             |                       |                                                                                                    | First @                                                                                                    | 1-15 of 15 🕐                        |
| Case Sensitive                                                                                                    | lear Basic Search                                                                                                    | Save Search Criteria                                                                                                    | Name               | Administrative F                                                                                           | Function Communication C                                                                                                    | ategory Communication                                                                                                    | Context Communication                                                                                                | Method National ID (                                                                       | country NID Short Des                                                                       | cription National IC  | Date of Birth Gende                                                                                                    | First G                                                                                                    | 1-15 of 15                          |
| Case Sensitive                                                                                                    | e Number Communication                                                                                                    | Save Search Criteria                                                                                                    | Name               | Administrative F                                                                                           | unction Communication C                                                                                                    | ategory Communication                                                                                                    | Context Communication                                                                                                | Method National ID (<br>CAN                                                                | country NID Short Des                                                                       | cription National IE  | Date of Birth Gende<br>05/11/1999 Male                                                                                                    | First (1<br>r Campus II<br>(blank)                                                                                                    | 1-15 of 15 0                        |
| Case Sensitive                                                                                                    | Number Communication<br>2017/01/17<br>2017/01/17                                                                                                    | Save Search Criteria                                                                                                    | Name               | Administrative F<br>ADMP<br>ADMA                                                                           | Function Communication C<br>ADMUGR<br>WEBAPP                                                                                                    | ategory Communication I<br>ANOTIF<br>ANOTIF                                                                                                    | Context Communication<br>L<br>E                                                                                      | Method National ID (<br>CAN<br>CAN                                                         | Country NID Short Des<br>SIN<br>SIN                                                         | cription National IE  | Date of Birth Gende<br>05/11/1999 Male<br>05/11/1999 Male                                                                                                    | First d<br>r Campus IE<br>(blank)<br>(blank)                                                                                                    | 1-15 of 15<br>D Last Name First     |
| Case Sensitive                                                                                                    | e Number Communication<br>2017/01/17<br>2017/01/17<br>2017/01/21                                                                                                    | Save Search Criteria<br>Date Academic Institution<br>UCALG<br>UCALG<br>UCALG                                                                                                    | Name               | Administrative F<br>ADMP<br>ADMA<br>ADMP                                                                   | Function Communication C<br>ADMUGR<br>WEBAPP<br>ADMUGR                                                                                                    | ategory Communication<br>ANOTIF<br>ANOTIF<br>EAOFF                                                                                               | Context Communication<br>L<br>E<br>L                                                                                 | Method National ID (<br>CAN<br>CAN<br>CAN                                                  | Country NID Short Des<br>SIN<br>SIN<br>SIN                                                  | cription National IC  | Date of Birth Gende<br>05/11/1999 Male<br>05/11/1999 Male<br>05/11/1999 Male                                                                                                    | First d<br>r Campus II<br>(blank)<br>(blank)<br>(blank)                                                                                                    | 1-15 of 15                          |
| Case Sensitive Search Cl Case Sensitive earch Results iew All ID Sequence 2005 1 2005 3 005 4                                                                                                    | Number Communication<br>2017/01/17<br>2017/01/17<br>2017/04/21<br>2017/04/21                                                                                                    | Save Search Criteria<br>Date Academic Institution<br>UCALG<br>UCALG<br>UCALG<br>UCALG                                                                                                    | Name               | Administrative F<br>ADMP<br>ADMA<br>ADMP<br>ADMA                                                           | Function Communication C<br>ADMUGR<br>WEBAPP<br>ADMUGR<br>EAAUTO                                                                                             | ategory Communication<br>ANOTIF<br>ANOTIF<br>EAOFF<br>ANOTIF                                                                                     | Context Communication<br>L<br>E<br>E<br>E                                                                            | Method National ID (<br>CAN<br>CAN<br>CAN<br>CAN                                           | Country NID Short Des<br>SIN<br>SIN<br>SIN<br>SIN<br>SIN                                    | cription National IC  | Date of Birth Gende<br>05/11/1999 Male<br>05/11/1999 Male<br>05/11/1999 Male<br>05/11/1999 Male                                                                                                    | First (blank)<br>(blank)<br>(blank)<br>(blank)<br>(blank)                                                                                                    | 1-15 of 15 0                        |
| Case Sensitive                                                                                                    | e Number Communication<br>2017/01/17<br>2017/01/17<br>2017/04/21<br>2017/04/21<br>2017/04/21                                                                                                    | Date Academic Institution<br>UCALG<br>UCALG<br>UCALG<br>UCALG<br>UCALG<br>UCALG                                                                                                    | Name               | Administrative F<br>ADMP<br>ADMA<br>ADMP<br>ADMA<br>ADMP                                                   | unction Communication C<br>ADMUGR<br>WEBAPP<br>ADMUGR<br>EAAUTO<br>ADMUGR                                                                                    | ategory Communication<br>ANOTIF<br>ANOTIF<br>EAOFF<br>ANOTIF<br>PRIORN                                                                           | Context Communication<br>L<br>E<br>L<br>E<br>L                                                                       | Method National ID (<br>CAN<br>CAN<br>CAN<br>CAN<br>CAN                                    | Country NID Short Des<br>SIN<br>SIN<br>SIN<br>SIN<br>SIN                                    | cription National IC  | Date of Birth Gende<br>05/11/1999 Male<br>05/11/1999 Male<br>05/11/1990 Male<br>05/11/1999 Male<br>05/11/1999 Male                                                                                                | First (blank)<br>(blank)<br>(blank)<br>(blank)<br>(blank)<br>(blank)                                                                                                    | 1-15 of 15                          |
| Case Sensitive           Search         Ci           barch Results         Case Sensitive           code         1           DD         Sequence           0005         2           005         3           005         4           005         6           005         6           005         7                                                                                                    | e Number Communication<br>2017/01/17<br>2017/01/17<br>2017/04/21<br>2017/04/21<br>2017/04/22<br>2017/07/28                                                                                                    | Save Search Criteria<br>Date Academic Institution<br>UCALG<br>UCALG<br>UCALG<br>UCALG<br>UCALG<br>UCALG<br>UCALG                                                                                                    | Name               | Administrative F<br>ADMP<br>ADMA<br>ADMP<br>ADMA<br>ADMA<br>STRMA                                          | iunction Communication C<br>ADMUGR<br>WEBAPP<br>ADMUGR<br>EAAUTO<br>ADMUGR<br>EAAUTO<br>SPECO                                                                | ategory Communication<br>ANOTIF<br>EAOFF<br>ANOTIF<br>PRIORN<br>ANOTIF<br>TAMEC                                                                  | Context Communication<br>L<br>E<br>L<br>E<br>E<br>E<br>E                                                             | Method National ID (<br>CAN<br>CAN<br>CAN<br>CAN<br>CAN<br>CAN<br>CAN                      | country NID Short Des<br>SIN<br>SIN<br>SIN<br>SIN<br>SIN<br>SIN                             | Antional IC           | Date of Birth Gende<br>05/11/1996 Male<br>05/11/1996 Male<br>05/11/1999 Male<br>05/11/1996 Male<br>05/11/1996 Male                                                                                                | First (blank)<br>(blank)<br>(blank)<br>(blank)<br>(blank)<br>(blank)<br>(blank)<br>(blank)                                                                                                    | 1-15 of 15                          |
| Case Sensitive           Search         Cl           Arach Results         Arach Results           w All         B           05         1           05         2           05         4           05         6           05         6           05         7           05         8                                                                                                    | tear Basic Search<br>2017/01/17<br>2017/01/17<br>2017/04/21<br>2017/04/21<br>2017/07/28<br>2019/07/28<br>2019/02/27<br>2019/02/27                                                                                                    | Date Academic Institution<br>UCALG<br>UCALG<br>UCALG<br>UCALG<br>UCALG<br>UCALG<br>UCALG<br>UCALG<br>UCALG<br>UCALG<br>UCALG                                                                                                    | Name               | Administrative F<br>ADMP<br>ADMA<br>ADMP<br>ADMA<br>ADMA<br>STRM<br>STRM<br>GEN                            | Function Communication C<br>ADMUGR<br>WEBAPP<br>ADMUGR<br>EAAUTO<br>ADMUGR<br>EAAUTO<br>SREC<br>BECIIS                                                       | ategory Communication<br>ANOTIF<br>ANOTIF<br>EAOFF<br>ANOTIF<br>PRIORN<br>ANOTIF<br>TAXREC<br>BECIS                                              | Context Communication<br>E<br>L<br>E<br>L<br>E<br>E<br>E<br>E                                                        | Method National ID (<br>CAN<br>CAN<br>CAN<br>CAN<br>CAN<br>CAN<br>CAN<br>CAN               | country NID Short Der<br>SIN<br>SIN<br>SIN<br>SIN<br>SIN<br>SIN<br>SIN<br>SIN               | cription National IC  | Date of Birth Gende<br>05/11/1999 Male<br>05/11/1999 Male<br>05/11/1999 Male<br>05/11/1999 Male<br>05/11/1999 Male<br>05/11/1999 Male<br>05/11/1999 Male                                                          | First d<br>r Campus IE<br>(blank)<br>(blank)<br>(blank)<br>(blank)<br>(blank)<br>(blank)<br>(blank)                                                                                                    | 1-15 of 15                          |
| Case Sensitive           Search         Cl           arch Results         Cl           005         1           005         2           005         3           005         4           005         5           006         6           005         7           005         8           005         8           005         8                                                                                                    | Basic Search<br>Basic Search<br>2017/01/17<br>2017/04/21<br>2017/07/28<br>2017/07/28<br>2017/07/27<br>2017/07/27<br>2019/05/01                                                                                                    | Save Search Criteria<br>UCALG<br>UCALG<br>UCALG<br>UCALG<br>UCALG<br>UCALG<br>UCALG<br>UCALG<br>UCALG<br>UCALG<br>UCALG<br>UCALG                                                                                                    | Name               | Administrative F<br>ADMP<br>ADMA<br>ADMA<br>ADMP<br>ADMA<br>STRM<br>GEN<br>GEN                             | iunction Communication C<br>ADM/UGR<br>WEBAPP<br>ADM/UGR<br>EAAUTO<br>ADM/UGR<br>EAAUTO<br>SREC<br>REGIS<br>REGIS                                            | ANOTIF<br>ANOTIF<br>EAOFF<br>ANOTIF<br>PRIORN<br>ANOTIF<br>TAXREC<br>REGIS<br>BEGIS                                                              | Context Communication<br>L<br>E<br>L<br>E<br>E<br>E<br>E<br>E<br>E<br>E<br>E<br>E                                    | Method National ID (<br>CAN<br>CAN<br>CAN<br>CAN<br>CAN<br>CAN<br>CAN<br>CAN<br>CAN        | Sountry NID Short Des<br>SIN<br>SIN<br>SIN<br>SIN<br>SIN<br>SIN<br>SIN<br>SIN<br>SIN        | cription National IC  | Date of Birth Gende<br>06/11/1999 Male<br>05/11/1999 Male<br>05/11/1999 Male<br>05/11/1999 Male<br>05/11/1999 Male<br>05/11/1999 Male<br>05/11/1999 Male                                                          | First (blank)<br>(blank)<br>(blank)<br>(blank)<br>(blank)<br>(blank)<br>(blank)<br>(blank)<br>(blank)                                                                                                    | 1-15 of 15                          |
| Search         Cl           Search         C           tarch         Results           tarch         Results           tarch         Results           tarch         Sequence           05         3           05         4           05         5           05         6           06         7           05         8           05         9           05         10                                                                                                    | lear Basic Search &                                                                                                    | Save Search Criteria<br>Date Academic Institution<br>UCALG<br>UCALG<br>UCALG<br>UCALG<br>UCALG<br>UCALG<br>UCALG<br>UCALG<br>UCALG<br>UCALG                                                                                                    | Name               | Administrative F<br>ADMP<br>ADMA<br>ADMA<br>ADMP<br>ADMA<br>ADMP<br>ADMA<br>STRM<br>GEN<br>GEN<br>GEN      | unction Communication C<br>ADMUGR<br>WEBAPP<br>ADMUGR<br>EAAUTO<br>ADMUGR<br>EAAUTO<br>SREC<br>REGIS<br>REGIS<br>REGIS                                       | ategory Communication<br>ANOTIF<br>EAOFF<br>ANOTIF<br>PRIORN<br>ANOTIF<br>TAXREC<br>REGIS<br>REGIS                                               | Context Communication<br>E<br>E<br>E<br>E<br>E<br>E<br>E<br>E<br>E<br>E<br>E                                         | Method National ID (<br>CAN<br>CAN<br>CAN<br>CAN<br>CAN<br>CAN<br>CAN<br>CAN<br>CAN<br>CAN | country NID Short Det<br>SIN<br>SIN<br>SIN<br>SIN<br>SIN<br>SIN<br>SIN<br>SIN<br>SIN<br>SIN | Actional IC           | Date of Birth Gende<br>05/11/1909 Male<br>05/11/1909 Male<br>05/11/1909 Male<br>05/11/1909 Male<br>05/11/1909 Male<br>05/11/1909 Male<br>05/11/1909 Male<br>05/11/1909 Male                                       | First (blank)<br>(blank)<br>(blank)<br>(blank)<br>(blank)<br>(blank)<br>(blank)<br>(blank)<br>(blank)<br>(blank)                                                                                                    | ) 1-15 of 15 ()<br>J Last Name Firs |
| Search         Cl           Sarch Results         Sequence           005         1           005         2           005         2           005         3           005         4           005         5           005         6           005         7           005         8           005         9           005         10           005         11                                                                                                    | Paris Basic Search & Search &  | Save Search Criteria<br>Date Academic Institution<br>UCALG<br>UCALG<br>UCALG<br>UCALG<br>UCALG<br>UCALG<br>UCALG<br>UCALG<br>UCALG<br>UCALG<br>UCALG<br>UCALG                                                                                                    | Name               | Administrative F<br>ADMP<br>ADMA<br>ADMA<br>ADMA<br>ADMA<br>ADMA<br>STRM<br>GEN<br>GEN<br>GEN<br>GEN       | iunction Communication C<br>ADMUQR<br>WEBAPP<br>ADMUQR<br>EAAUTO<br>ADMUQR<br>EAAUTO<br>SREC<br>REGIS<br>REGIS<br>REGIS<br>REGIS                             | ategory Communication<br>ANOTIF<br>EAOFF<br>ANOTIF<br>PRIORN<br>ANOTIF<br>TAXREC<br>REGIS<br>REGIS<br>REGIS                                      | Context Communication<br>L<br>E<br>E<br>E<br>E<br>E<br>E<br>E<br>E<br>E<br>E<br>E<br>E<br>E<br>E                     | Method National ID (<br>CAN<br>CAN<br>CAN<br>CAN<br>CAN<br>CAN<br>CAN<br>CAN<br>CAN<br>CAN | Country NID Short Des<br>SIN<br>SIN<br>SIN<br>SIN<br>SIN<br>SIN<br>SIN<br>SIN<br>SIN<br>SIN | cription National II  | Date of Birth Gende<br>05/11/1909 Male<br>05/11/1909 Male<br>05/11/1909 Male<br>05/11/1909 Male<br>05/11/1909 Male<br>05/11/1909 Male<br>05/11/1909 Male<br>05/11/1909 Male                                       | First (blank)<br>(blank)<br>(blank)<br>(blank)<br>(blank)<br>(blank)<br>(blank)<br>(blank)<br>(blank)<br>(blank)<br>(blank)                                                                                                    | ) 1-15of 15 ()<br>Last Name Firsi   |
| Case Sensitive  Search Results eval  D Sequence 005 1 Sequence 005 2 005 4 005 5 005 6 005 7 005 8 005 1 0 005 1 2 005 1 1 005 1 2 0 0 5 1 0 0 5 1 1 0 0 5 1 1 0 5 1 2 0 5 1 1 0 5 5 1 1 0 5 5 1 1 0 5 5 1 1 0 5 5 1 1 0 5 5 1 1 0 5 5 1 1 0 5 5 1 1 0 5 5 1 1 0 5 5 1 1 0 5 5 1 1 0 5 5 1 1 0 5 5 1 1 0 5 5 1 1 0 5 5 1 1 0 5 5 1 1 0 5 5 1 1 0 5 5 1 1 0 5 5 1 1 0 5 5 1 1 0 5 5 1 1 0 5 5 1 1 0 5 5 1 1 0 5 5 1 1 0 5 5 1 1 0 5 5 1 1 0 5 5 1 1 0 5 5 1 1 0 5 5 1 1 1 0 5 5 1 1 1 1                                                                                                    | lear Basic Search &                                                                                                    | Save Search Orteria<br>Date Academic Institution<br>UCALG<br>UCALG<br>UCALG<br>UCALG<br>UCALG<br>UCALG<br>UCALG<br>UCALG<br>UCALG<br>UCALG<br>UCALG<br>UCALG<br>UCALG                                                                                                    | Name               | Administrative F<br>ADMP<br>ADMA<br>ADMA<br>ADMA<br>ADMA<br>STRM<br>GEN<br>GEN<br>GEN<br>GEN<br>GEN<br>GEN | unction Communication C<br>ADMUGR<br>WEBAPP<br>ADMUGR<br>EAAUTO<br>ADMUGR<br>EAAUTO<br>SREC<br>REGIS<br>REGIS<br>REGIS<br>REGIS                              | ategory Communication<br>ANOTIF<br>EAOFF<br>ANOTIF<br>PRIORN<br>ANOTIF<br>REGIS<br>REGIS<br>REGIS<br>REGIS                                       | Context Communication<br>E<br>L<br>L<br>E<br>E<br>E<br>E<br>E<br>E<br>E<br>E<br>E<br>E<br>E                          | Method National ID (<br>CAN<br>CAN<br>CAN<br>CAN<br>CAN<br>CAN<br>CAN<br>CAN<br>CAN<br>CAN | Country NID Short Det<br>SIN<br>SIN<br>SIN<br>SIN<br>SIN<br>SIN<br>SIN<br>SIN<br>SIN<br>SIN | cription National II  | Date of Birth Gende<br>05/11/1999 Male<br>05/11/1999 Male<br>05/11/1999 Male<br>05/11/1999 Male<br>05/11/1999 Male<br>05/11/1999 Male<br>05/11/1999 Male<br>05/11/1999 Male<br>05/11/1999 Male                    | First d<br>(blank)<br>(blank)<br>(blank)<br>(blank)<br>(blank)<br>(blank)<br>(blank)<br>(blank)<br>(blank)<br>(blank)<br>(blank)                                                                                                    | 1-15of 15 🕢                         |
| Case Sensitive  Search Results earch Results earch Results of b Sequence cose cose cose cose cose cose cose co                                                                                                    | Paris Search 2017/01/17<br>2017/01/17<br>2017/01/17<br>2017/01/17<br>2017/01/12<br>2017/01/21<br>2017/01/21<br>2017/01/22<br>2019/01/22<br>2019/01/22<br>2019/01/207<br>2019/12/17<br>2019/12/17<br>2019/12/17<br>2019/12/17<br>2019/12/17<br>2019/12/17<br>2019/12/17<br>2019/12/17                                                                                                    | Save Search Criteria           Date Academic Institution           UCALG           UCALG | Name               | Administrative F<br>ADMA<br>ADMA<br>ADMA<br>ADMA<br>ADMA<br>ADMA<br>ADMA<br>ADM                            | iunction Communication C<br>ADMUGR<br>WEBAPP<br>ADMUGR<br>EAAUTO<br>ADMUGR<br>EAAUTO<br>SREC<br>REGIS<br>REGIS<br>REGIS<br>REGIS<br>REGIS<br>REGIS           | ategory Communication<br>ANOTIF<br>EAOFF<br>ANOTIF<br>PRIORN<br>ANOTIF<br>TAXREC<br>REGIS<br>REGIS<br>REGIS<br>REGIS<br>REGIS                    | Context Communication<br>L<br>E<br>L<br>L<br>E<br>E<br>E<br>E<br>E<br>E<br>E<br>E<br>E<br>E<br>E<br>E<br>E<br>E<br>E | Method National ID (<br>CAN<br>CAN<br>CAN<br>CAN<br>CAN<br>CAN<br>CAN<br>CAN<br>CAN<br>CAN | Country NID Short Der<br>SIN<br>SIN<br>SIN<br>SIN<br>SIN<br>SIN<br>SIN<br>SIN<br>SIN<br>SIN | oription National III | Date of Birth Gende<br>001111909 Male<br>001111909 Male<br>001111909 Male<br>001111909 Male<br>001111909 Male<br>001111909 Male<br>001111909 Male<br>001111909 Male<br>001111909 Male<br>001111909 Male           | First (blank)<br>(blank)<br>(blank)<br>(blank)<br>(blank)<br>(blank)<br>(blank)<br>(blank)<br>(blank)<br>(blank)<br>(blank)<br>(blank)                                                                                                    | 5-15 of 15 🛞                        |
| Case Sensitive           Search         Ci           iearch Results         Image: Comparison of the comparison of the comparison of th | Easic Search & Search & Search | Save Search Oriteria<br>UCALG<br>UCALG<br>UCALG<br>UCALG<br>UCALG<br>UCALG<br>UCALG<br>UCALG<br>UCALG<br>UCALG<br>UCALG<br>UCALG<br>UCALG<br>UCALG<br>UCALG<br>UCALG<br>UCALG<br>UCALG                                                                                                    | Name               | Administrative f<br>ADMP<br>ADMA<br>ADMA<br>ADMA<br>ADMA<br>ADMP<br>ADMA<br>ADMP<br>ADMP                   | iunciion Communication C<br>ADMUGR<br>WEBAPP<br>ADMUGR<br>EAAUTO<br>ADMUGR<br>EAAUTO<br>SREC<br>REGIS<br>REGIS<br>REGIS<br>REGIS<br>REGIS<br>REGIS<br>FACUGR | ategory Communication<br>ANOTIF<br>EAOFF<br>ANOTIF<br>PRIORN<br>ANOTIF<br>TAXREC<br>REGIS<br>REGIS<br>REGIS<br>REGIS<br>REGIS<br>REGIS<br>FACULT | Context Communication<br>L<br>E<br>E<br>E<br>E<br>E<br>E<br>E<br>E<br>E<br>E<br>E<br>E<br>E<br>E<br>E<br>E<br>E<br>E | Method National ID (<br>CAN<br>CAN<br>CAN<br>CAN<br>CAN<br>CAN<br>CAN<br>CAN<br>CAN<br>CAN | Soundry NID Short Dee<br>SIN<br>SIN<br>SIN<br>SIN<br>SIN<br>SIN<br>SIN<br>SIN<br>SIN<br>SIN | eription National IC  | Date of Birth Gende<br>05/11/1999 Male<br>05/11/1999 Male<br>05/11/1999 Male<br>05/11/1999 Male<br>05/11/1999 Male<br>05/11/1999 Male<br>05/11/1999 Male<br>05/11/1999 Male<br>05/11/1999 Male<br>05/11/1999 Male | First display to the second second se | 1-15ør 15 🕢                         |

7. The top portion of the Communication will indicate the Student's Name and ID #, the date and time the Communication was created as well as any additional information in the Communication.

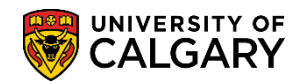

SA – Student Administration

| Student's Name ID 30050 🖉 🖈 🤐                                             |                       |
|---------------------------------------------------------------------------|-----------------------|
| Communication Assignment                                                  |                       |
| Assign DateTime 2020/09/03 8:52:16AM<br>*Function ADMP Admissions Program | Variable Data         |
| Communication Key ADMUGR Communication Key Admissions Undergraduate       |                       |
| *Context ADMOFF Q Offer of Admission                                      |                       |
| *Method L Q Letter                                                        | Checklist Association |
| *Direction Outgoing Communication   Enclosures                            | Sequence              |
| Letter Code                                                               | Item Sequence         |
| Communication Process Details                                             |                       |
| Communication Date 2020/09/03 🛐 Begin Time End Time Dr<br>Comments        | rint Comment          |
|                                                                           |                       |
|                                                                           |                       |

The lower portion of the Communication will indicate who sent the Communication (Communication ID). If desired use the Previous in List to navigate through other Communications or Return to Search to select another Communication. Return to Search will allow another Communication to be selected if desired.

| Communication ID 04274535 Q Wilson Gretchen                                     |
|---------------------------------------------------------------------------------|
| Department                                                                      |
| Create Joint Communications                                                     |
| Communication Outcome                                                           |
| Communication Generation Date                                                   |
| Communication Completed Date Activity Completed                                 |
| Unsuccessful Outcome                                                            |
| Outcome Reason                                                                  |
| Language Used 🗸                                                                 |
| Method Used 🗸                                                                   |
| Process Used 🗸                                                                  |
| 🖫 Save 💽 Return to Search 📋 Previous in List 🔛 Notify 🔝 Notify 💭 Update/Display |

#### **Communication Summary:**

Click the Campus Community link.
 ▷ Campus Community

**SA – Student Administration** 

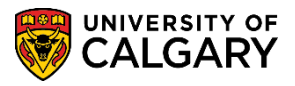

- 2. Click the **Communications** link. Communications
- 3. Click the **Person Communications** link. Person Communications
- 4. Click the **Communication Summary** link. Communication Summary
- 5. Search by ID, Last Name and/or First Name. Click the **Search** button.

| Communication Summary                                                                         |
|-----------------------------------------------------------------------------------------------|
| Enter any information you have and click Search. Leave fields blank for a list of all values. |
| Find an Existing Value                                                                        |
| Search Criteria                                                                               |
|                                                                                               |
| ID begins with 🗸 3005 🛛 🗙                                                                     |
| Campus ID begins with V                                                                       |
| National ID begins with 🗸                                                                     |
| Last Name begins with 🗸                                                                       |
| First Name begins with 🗸                                                                      |
| Case Sensitive                                                                                |
| В                                                                                             |
| Search Clear Basic Search 🖾 Save Search Criteria                                              |

6. Communications display based on the Selection Criteria entered. Define the search by using the look up button or drop down menus to specify the **Function**, **Category**, **Method**, **Direction**, **Letter Code** or **Status**, or a combination of each. Click the **Look up Function** button.

| 3005   | Ø★ () |                     |                      |                             |                                          |                                    |                                                                                                    |
|--------|-------|---------------------|----------------------|-----------------------------|------------------------------------------|------------------------------------|----------------------------------------------------------------------------------------------------|
|        | 19    |                     |                      |                             |                                          |                                    |                                                                                                    |
|        |       |                     |                      |                             |                                          |                                    |                                                                                                    |
| ection |       | Letter Code         | tatus<br>JI V Sea    | irch                        |                                          |                                    |                                                                                                    |
|        |       |                     |                      |                             |                                          |                                    |                                                                                                    |
| Meth   | thod  | Letter<br>Code Dire | tion                 | Function                    | Assign Date/Time                         | Date Completed                     | Sequence                                                                                                    |
|        |       |                     |                      |                             |                                          |                                    |                                                                                                    |
|        |       |                     |                      |                             |                                          |                                    |                                                                                                    |
|        |       |                     |                      |                             |                                          |                                    |                                                                                                    |
|        | Met   | Method              | Method Letter Direct | Method     Latter Direction | Method     Latter Direction     Function | ection Letter Code Asign Date/Time | Letter Code         Status           Method         Letter         Direction         Function         Assign Date/Time         Date Completed |

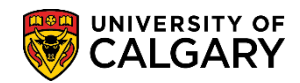

SA – Student Administration

7. A list of Administrative Functions display. Select the applicable function (e.g. ADMA Admissions Application). Click the applicable **Administrative Function**.

|                                         | Look Up Function                                                |
|-----------------------------------------|-----------------------------------------------------------------|
| Communication Summary Operator 3C Group | Administrative Function begins with  Description begins with    |
| Selection Criteria<br>Function          | Look Up Clear Cancel Basic Lookup                               |
| Category Method                         | Search Results<br>View 100 First (1-40 of 40 ) Last             |
|                                         | Administrative Function Description ADMA Admissions Application |
| Search Results                          | ADMP Admissions Program                                         |
| General Info                            | AVAK Advancement Acknowledgements                               |
|                                         | AVIN Advancement Initiatives                                    |
| Process Used                            | AVMB Advancement Member Benefit                                 |
|                                         | AVMS Advancement Membership                                     |
| Edit View                               | AWRD Awarding                                                   |
| And and a second and a second           | BDGT Budget Maintenance                                         |

8. If desired, the Category can be indicated. Click the **Look up Category** button and select the appropriate Category.

| Selection Criteria  |                           |                              |
|---------------------|---------------------------|------------------------------|
| Function            |                           |                              |
| ADMA 🔍 Varia        | able Data                 |                              |
| Category            | Look Up Categ             | jory 🗴                       |
| <b>Q</b>            |                           | Help                         |
| Search Deau         | Cancel                    |                              |
| General Info        | Search Results            |                              |
| Process             | View 100                  | First 🕚 1-8 of 8 🕑 Last      |
| Edit View           | Communication<br>Category | Description                  |
|                     | ADMUGR                    | Admissions Undergraduate     |
|                     | EAAUTO                    | EA/AD Offer-Auto Email Gen   |
|                     | FACUGR                    | Faculty Undergraduate        |
|                     | REGIS                     | Registration Letters         |
|                     | SREC                      | Student Records              |
| Save Or Return      | WEBAPP                    | Generated by Web Application |
| Communication Summa |                           |                              |

9. If desired, the Method can be selected. The most popular methods are E-Mail and Letter. Click the **Method** list.

**SA – Student Administration** 

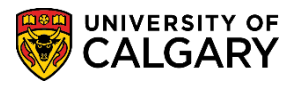

| Method                                                                                  |  |
|-----------------------------------------------------------------------------------------|--|
| Document<br>Email<br>Fax<br>Letter<br>Personal Contact<br>Publication<br>Telephone Call |  |

10. Click the **Direction** list. Outgoing Communication is the most popular direction selected.

| Direction                                                     |  |
|---------------------------------------------------------------|--|
| In Person<br>Incoming Communication<br>Outgoing Communication |  |

11. Click the **Look up Letter Code** button. A list of Letter Codes will appear. If desired, select the applicable Letter Code. The Letter Codes are pre-populated based on the Function selected (e.g. ADMA).

| Selection Criteria Function Qui Variable Data                         | M      | <b>P</b>   |                                    |
|-----------------------------------------------------------------------|--------|------------|------------------------------------|
| Category Method Direction Category Method Search Results Connect Info |        | etter Code | Status<br>Jp Letter Code 💌<br>Help |
| Process Used                                                          | Method | Search     | Results                            |
| Edit View                                                             |        | View 100   | First 🕚 1-8 of 8 🕑 Last            |
|                                                                       |        | Letter     | Description                        |
|                                                                       |        | A02        | Acknowledgement Letter             |
|                                                                       |        | AV2        | Formal Adm-Prior Notice-Visa       |
|                                                                       |        | CFV        | Cond Adm 11 & 12-1st Chc-Visa      |
| 🔚 Save 🔯 Return to Search 🔄 Notify                                    |        | E33        | Email COND Offer-Auto-Visa         |
|                                                                       |        | E35        | EMAIL AD Offer-Auto-Visa           |
| Communication Summary   Operator 3C Groups Summary                    |        | R02        | Wait List Notice                   |
|                                                                       |        | T22        | T2202A                             |
|                                                                       |        | W64        | WebApp-Trns Submission HS Intl     |

12. If desired, Status can also be selected by All, Complete or Incomplete.

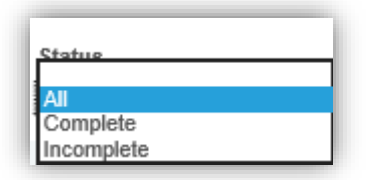

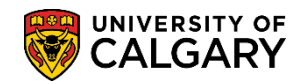

**SA – Student Administration** 

- 13. Once you have completed the Selection Criteria begin the Search. Click the **Search** button.
- 14. The results display based on the search criteria entered. The ability to edit depends on what access has been authorized. The Edit link transfers to the Communication where, if authorized, edits can be completed. Click the **Edit** link.

|                                   | 3005      | ∅ ★    |           |                |                        |          |                       |                |          |
|-----------------------------------|-----------|--------|-----------|----------------|------------------------|----------|-----------------------|----------------|----------|
| ection Criteria                   |           |        |           |                |                        |          |                       |                |          |
| Function                          |           |        | 16 🖻 🔛    |                |                        |          |                       |                |          |
| ADMP Q Variable Data              |           |        |           |                |                        |          |                       |                |          |
| Category Method                   | Direction |        | Letter Co | de             | Status                 |          |                       |                |          |
| ٩                                 | ~         |        | ✓ Q       |                | All 🗸 S                | earch    |                       |                |          |
| earch Results                     |           |        |           |                |                        |          |                       |                |          |
| General Info Letter Details       |           |        |           |                |                        |          |                       |                |          |
| Process Used                      |           | Method |           | Letter<br>Code | Direction              | Function | Assign Date/Time      | Date Completed | Sequence |
| View                              |           | Letter |           |                | Outgoing Communication | ADMP     | 2020/09/03 8:52:16AM  |                | 15       |
| dit View                          |           | Email  |           |                | Outgoing Communication | ADMP     | 2020/08/19 1:52:52PM  |                | 14       |
| tit View Communication Generation |           | Letter |           | AV2            | Outgoing Communication | ADMP     | 2017/07/28 11:25:25AM | 2017/07/31     | 5        |
|                                   |           | Letter |           | CFV            | Outgoing Communication | ADMP     | 2017/04/21 10:48:27AM | 2017/04/24     | 3        |
| dit View Communication Generation |           | Letter |           | A02            | Outgoing Communication | ADMP     | 2017/01/17 12:19:24AM |                | 1        |
| tit View Communication Generation |           |        |           |                |                        |          |                       |                |          |

15. A new window opens and the top portion displays the date and time the Communication was assigned. As well as other information. If authorized, edits can be completed.

| Communication Assignment         Assign DateTime_2020/09/03_8:52:16AM         "Function ADMP Admissions Program         Variable Data         "Institution University of Calgary         Communication Key         Communication Key         Communication Key         Context         Admissions Undergraduate         *Category ADMUGR         Admission         *Context         ADMOFF         Offer of Admission         *Method         Letter         Enclosures         Sequence         Letter Code         Include Enclosures         Item Sequence         Item Sequence         Communication Date         2020/09/03 [\$]       Begin Time         End Time       Print Comment                                                                                                    |  |
|----------------------------------------------------------------------------------------------------|--|
| Assign DateTime 2020/09/03 8:52:16AM   *Function ADMP Admissions Program   *Institution University of Calgary   *Institution University of Calgary   Communication Key   *Category ADMUGR Admissions Undergraduate   *Category ADMUGR Admissions Undergraduate   *Context ADMOFF Offer of Admission   *Method L Q Letter   *Direction Outgoing Communication   *Direction Outgoing Communication   *Direction Process Details   Communication Date   2020/09/03 is   Begin Time   End Time   Print Comment |  |
| Communication Key ADMUGR Admissions Undergraduate<br>*Category ADMUGR Admissions Undergraduate<br>*Context ADMOFF Offer of Admission<br>*Method C Checklist Association<br>*Direction Outgoing Communication C Enclosures Sequence<br>Letter Code C Checklist Association<br>*Direction Outgoing Communication C Enclosures Item Sequence<br>Letter Code C Checklist Association<br>*Direction Outgoing Communication C Enclosures Item Sequence<br>Letter Code C C Print Comment<br>Communication Date 2020/09/03 B Begin Time End Time C Print Comment                                                                                                    |  |
| Communication Date 2020/09/03 B Begin Time End Time Print Comments                                                                                                    |  |
| Sequence       Sequence         Letter Code       Q         Include Enclosures       Item Sequence         Communication Process Details       Communication Date         Communication Date       2020/09/03         Begin Time       End Time         Comments       Comments                                                                                                    |  |
| Communication Process Details Communication Date 2020/09/03 Begin Time End Time Print Comment                                                                                                    |  |
| Communication Date 2020/09/03 Begin Time End Time Print Comment                                                                                                    |  |
|                                                                                                    |  |

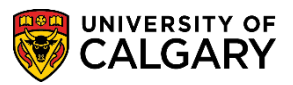

**SA – Student Administration** 

The bottom of the Communication window displays additional information related to the Communication. For example, the ID and name of the person who created the communication and the date it was completed.

| Communication ID 04274535 Wilson, Gretchen      |                        |
|-------------------------------------------------|------------------------|
| Department                                      |                        |
| Create Joint Communications                     |                        |
| Communication Outcome                           |                        |
| Communication Generation Date                   |                        |
| Communication Completed Date Activity Completed |                        |
| Unsuccessful Outcome                            |                        |
| Outcome Reason                                  |                        |
| Language Used 🗸                                 |                        |
| Method Used 🗸                                   |                        |
| Process Used                                    |                        |
| Return to Search                                | 🛃 Add 🖉 Update/Display |

16. From the Selection Criteria page, View allows view-only of the Communications. Click the **View** link.

| Communication Summary Operator 3C Groups Summa     |
|----------------------------------------------------|
|                                                    |
| Selection Criteria                                 |
| Function       ADMP       Variable Data            |
| Category Method                                    |
| Search Results                                     |
| General Info Letter Details                        |
| Mess Used                                          |
| Edit View                                          |
| Edit View                                          |
| Edit View Communication Generation                 |
| Edit View Communication Generation                 |
| Edit View                                          |
| Save Return to Search E Notify                     |
| Communication Summary   Operator 3C Groups Summary |

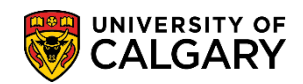

**SA – Student Administration** 

17. A new window will open displaying the Communication; however when viewing the Communication edits are not allowed. To return to the previous menu, close the window.

| Communication Assignment      |                     |                          |                    |               |                 |
|-------------------------------|---------------------|--------------------------|--------------------|---------------|-----------------|
| Assign DataTime               | 2020/00/02 8-52-    | ICANA                    |                    |               |                 |
| Assign Date fille             | 2020/09/03 0.52.    | Administration Processor | • •                |               | Variable Data   |
| Function                      | ADMP                | Admissions Program       |                    |               |                 |
| Institution                   | University of Calga | агу                      |                    |               |                 |
| Communication Key             |                     |                          |                    |               |                 |
| Category                      | ADMUGR              | Admissions Undergraduate |                    |               |                 |
| Context                       | ADMOFF              | Offer of Admission       |                    |               |                 |
| Method                        | L                   | Letter                   |                    | Check         | ist Association |
| Direction                     | Outgoing Commu      | nication                 | Enclosures         |               | Sequence        |
| Letter Code                   |                     |                          | Include Enclosures |               | Item Sequence   |
| Communication Process Detail  | \$                  |                          |                    |               |                 |
| Communication Date            | 2020/09/03          | Begin Time               | End Time           | Print Comment |                 |
| Comments                      |                     |                          |                    |               |                 |
|                               |                     |                          |                    |               |                 |
|                               |                     |                          |                    |               |                 |
|                               |                     |                          |                    |               |                 |
|                               |                     |                          |                    |               |                 |
|                               |                     |                          |                    |               |                 |
| Communication ID              | 04274535            | Wilson, Gretchen         |                    |               |                 |
| Department                    |                     |                          |                    |               |                 |
| Create Joint Commun           | ications            | Related ID               |                    |               |                 |
| Communication Outcome         |                     |                          |                    |               |                 |
| Communication Generation Date |                     |                          |                    |               |                 |
| Communication Completed       |                     | Date Activity Comp       | leted              |               |                 |
| Unsuccessful Outcome          |                     | ,,                       |                    |               |                 |
|                               | Outcome Rea         | son                      |                    |               |                 |
| Language Used                 |                     |                          |                    |               |                 |
| Method Used                   |                     |                          |                    |               |                 |
| Drocese Lload                 |                     |                          |                    |               |                 |
| E Cause St. Deturn to Court   | T Notify            |                          |                    |               |                 |
| Save Q' Return to Search      |                     |                          |                    |               |                 |

#### **Operator 3C Groups Summary:**

The Operator 3C Groups Summary displays the 3C access assigned to you. Operator 3C refers to Communications, Comments and Checklists. Click the **Operator 3C Groups Summary** tab.

Operator 3C Groups Summary

When the Inquiry Indicator column is selected, the user has been assigned "View" Access to the list of Communications displayed and edits cannot be completed. If the Update Indicator column is selected, the user has been assigned "Update" access to the list of Communications displayed and can edit Communications.

Note: This is a training account and individual access will vary.

SA – Student Administration

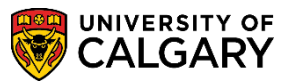

| User ID 04274535      | Na                             | ame Wilson,Gretch | en                |                  |                  |
|-----------------------|--------------------------------|-------------------|-------------------|------------------|------------------|
| Operator Group Summa  | агу                            |                   |                   |                  |                  |
| Institution           | Description                    |                   | Inquiry Indicator | Update Indicator | Delete Indicator |
| University of Calgary | Advising Session Comments      |                   |                   |                  |                  |
| University of Calgary | Bachelor of Com Rehabilitation |                   | ✓                 |                  | -                |
| University of Calgary | Bachelor of Health Sciences    | ew Access On      | V                 | Update           | e Access         |
| University of Calgary | Convocation                    | CW ACCESS ON      | <b>y</b>          | $\checkmark$     |                  |
| University of Calgary | Co-op/Internship               |                   | $\checkmark$      |                  |                  |
| University of Calgary | Department                     |                   | $\checkmark$      | $\checkmark$     |                  |
| University of Calgary | Faculty of Education - UGRD    |                   | $\checkmark$      |                  |                  |
| University of Calgary | Effective Writing              |                   | $\checkmark$      |                  |                  |
| University of Calgary | Exams, Grades and Transcripts  |                   | $\checkmark$      | $\checkmark$     |                  |
| University of Calgary | EVDS Admissions                |                   |                   |                  |                  |
| University of Calgary | Faculty                        |                   | $\checkmark$      | $\checkmark$     |                  |
| University of Calgary | Financial Aid                  |                   |                   | $\checkmark$     |                  |
| University of Calgary | GRAD Admissions                |                   | $\checkmark$      | $\checkmark$     |                  |
| University of Calgary | Grad Student Annual Prog Rpt   |                   |                   | $\checkmark$     |                  |
| University of Calgary | GRAD Department Notes          |                   | $\checkmark$      | $\checkmark$     |                  |
| University of Calgary | GRAD FGS Notes                 |                   | $\checkmark$      | $\checkmark$     |                  |
| University of Calgary | FGS Student Progress           |                   | $\checkmark$      | $\checkmark$     |                  |
| University of Calgary | GS Enrollment Verfication Ltr  |                   | $\checkmark$      | $\checkmark$     |                  |
| University of Calgary | Haskayne Sch of Bus - UGRD     |                   | $\checkmark$      |                  |                  |
| University of Calgary | Law School Admissions          |                   | $\checkmark$      |                  |                  |
| University of Calgary | Letter of Permission Review    |                   | $\checkmark$      | $\checkmark$     |                  |
| University of Calgary | UGRD Enrolment Services Notes  |                   | ✓                 | $\checkmark$     |                  |
| University of Calgary | Faculty of Nursing - UGRD      |                   | $\checkmark$      |                  |                  |
| University of Calgary | PGME-Admissions                |                   | ✓                 |                  |                  |
| University of Calgary | RO Enrollment Verfication Ltr  |                   | <b>V</b>          | $\checkmark$     |                  |
| University of Calgary | Student Financials             |                   |                   | $\checkmark$     |                  |
| University of Calgary | Faculty of Social Work - UGRD  |                   | V                 |                  |                  |
| University of Calgary | Student Records                |                   | ✓                 | $\checkmark$     |                  |
| University of Calgary | UGRD Admissions                |                   | <b>V</b>          | $\checkmark$     |                  |
| University of Calgary | UPO                            |                   | ✓                 |                  |                  |
| University of Calgary | Veterinary Medicine Admissions |                   |                   |                  |                  |
| Save 💽 Return to Sea  | rch 🔄 Notify                   |                   |                   |                  | ,                |

#### **Communication Detail:**

- Click the Campus Community link.
   ▷ Campus Community
- 2. Click the **Communications** link.
- 3. Click the **Person Communications** link. Person Communications
- 4. Click the **Communication Detail** link.

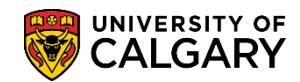

**SA – Student Administration** 

5. Enter ID, Last Name and/or First Name. Click the **Search** button.

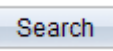

6. A list of Communications will appear at the bottom. Select the applicable Communication.

| Ind an Existing Yalve Scarch Criteria  Despring Sequence Number Communication Data  Academic Institution brights Academic Institution brights ammunication Cationy begins ammunication Cationy begins and and ID Begins and Cation Sensitive Cate Sensitive                                                                          | with > 30056                                                                                                    | 2<br>2<br>2<br>2<br>2<br>2<br>2<br>2<br>2<br>2<br>2<br>2<br>2<br>2<br>2<br>2<br>2<br>2<br>2      | 2 9 2 2 2 2 2  |                        |                       |                         |                     |                          |                       |                      |                       |               |                 |
|----------------------------------------------------------------------------------------------------|----------------------------------------------------------------------------------------------------|--------------------------------------------------------------------------------------------------|----------------|------------------------|-----------------------|-------------------------|---------------------|--------------------------|-----------------------|----------------------|-----------------------|---------------|-----------------|
| Asarch Criteria     Deprin     Soarch Criteria     Deprin     Sognance Rumber 2=     Communication Date 4     Academic Institution Deprin     Academic Institution Deprin     munication Control Deprin     National Deprin     National Deprin     Sognance Rumber 2=     Lash Name Deprin     First Name Deprin     Case Sensitive | with > 3005c                                                                                                    | 9<br>8<br>9<br>9<br>9<br>9<br>9                                                                  | 2              |                        |                       |                         |                     |                          |                       |                      |                       |               |                 |
| Sourch Criteria      ID begins     Sequence Number     Communication Data     Academic Institution begins     ubeinistrative Function <u>Decisits</u> munuciation Category begins     National 10 begins     Lash National 10 begins     First Name begins     Case Sensitive                                                        | anth > 3005¢                                                                                                    | 0<br>                                                                                            | 2 0 2 2 2 2 2  |                        |                       |                         |                     |                          |                       |                      |                       |               |                 |
| ID begins -<br>Segunce Number -<br>Commission Date -<br>Academic Institution begins -<br>ummistation Category begins -<br>ammunication Control begins -<br>Campis ID begins -<br>Lash Name begins -<br>First Name begins -<br>Case Sensitive                                                                                         | with V 30050<br>v v v v v v v v v v v v v v v v v v v                                                                                                     |                                                                                                  | 2 11 2 2 2 2 2 |                        |                       |                         |                     |                          |                       |                      |                       |               |                 |
| Seguron C Martine<br>Communication Data is<br>Communication Catologica<br>Academic Institution (Ergens<br>ammunication Catologica) (Begins<br>ammunication Catologica)<br>Mational ID (Begins of<br>Catopical ID (Begins of<br>Lash Name (Begins of<br>First Name (Begins of<br>Case Sensitive                                       | And Store                                                                                                    | 3<br>1<br>1<br>1<br>1<br>1<br>1<br>1<br>1<br>1<br>1<br>1<br>1<br>1<br>1<br>1<br>1<br>1<br>1<br>1 | 12222          |                        |                       |                         |                     |                          |                       |                      |                       |               |                 |
| Sequence runner a<br>Communication Data is<br>Academic Institution Imgins<br>deministrative Function Degrins<br>ammunication Centery Incents<br>ammunication Centery Incents<br>Campus Tol Decores<br>Campus Tol Decores<br>First Name Degrins v<br>Cane Sensitive                                                                   | vith v vith v vi | 1<br>0<br>0<br>0                                                                                 | 1) 2 2 2 2 2 2 |                        |                       |                         |                     |                          |                       |                      |                       |               |                 |
| Communication Date in<br>Academic Institution Dergins a<br>deministrative Function begins<br>mmunication Category Degrins<br>National ID Degrins a<br>Campor ID Degrins a<br>Last Name Degrins y<br>First Name begins y<br>Case Sensitive                                                                                            | vith vith vith vith vith vith vith vith                                                                                                    | 0000                                                                                             | 1              |                        |                       |                         |                     |                          |                       |                      |                       |               |                 |
| Academie Institution Engins 1<br>deministrative Precision <u>Eogins</u><br>mmunication Category <u>Teories</u> so<br>ommunication Context <u>Degrins</u><br>National 10 <u>Degrins</u> v<br>Campus 10 <u>Degrins</u> v<br>Last Name <u>Degrins</u> v<br>Fisst Name <u>Degrins</u> v<br>Case Sensitive                                | with v<br>with v<br>with v<br>with v<br>with v<br>with v<br>with v<br>with v<br>with v<br>with v                                                                                                    | 0                                                                                                | 222            |                        |                       |                         |                     |                          |                       |                      |                       |               |                 |
| deministrative Function <u>Degins</u><br>mmunication Category <u>begins</u><br>ommunication Context <u>begins</u><br>National ID <u>begins</u><br>Campus ID <u>begins</u><br>Last Name <u>begins</u> v<br>First Name <u>begins</u> v<br>Case Sensitive                                                                               | with v<br>with v<br>with v<br>with v<br>with v<br>with v<br>with v<br>with v<br>with v                                                                                                    | 0                                                                                                | 2<br>2<br>2    |                        |                       |                         |                     |                          |                       |                      |                       |               |                 |
| mmunication Category Degins ;<br>ommunication Context Degins ;<br>National IO Degins ;<br>Campus ID Degins ;<br>Last Name Degins v<br>Fist Name Degins v<br>Case Sensitive                                                                                                    | with v                                                                                                    | 0                                                                                                | 2              |                        |                       |                         |                     |                          |                       |                      |                       |               |                 |
| ommunication Context begins :<br>National ID begins s<br>Campus ID begins s<br>Last Name begins s<br>First Name begins v<br>Case Sensitive                                                                                                    |                                                                                                    |                                                                                                  | 2              |                        |                       |                         |                     |                          |                       |                      |                       |               |                 |
| National ID Degins<br>Campus ID Degins v<br>Lasl Name begins v<br>First Name begins v<br>Case Sensitive                                                                                                    |                                                                                                    |                                                                                                  |                |                        |                       |                         |                     |                          |                       |                      |                       |               |                 |
| Campus ID begins i<br>Last Name begins i<br>First Name begins i<br>Case Sensitive                                                                                                    | with V                                                                                                    |                                                                                                  |                |                        |                       |                         |                     |                          |                       |                      |                       |               |                 |
| Lasi Name begins u<br>First Name begins u<br>Case Sensitive                                                                                                    | with V                                                                                                    |                                                                                                  |                |                        |                       |                         |                     |                          |                       |                      |                       |               |                 |
| First Name[begins v<br>Case Sensitive                                                                                                    | with with                                                                                                    |                                                                                                  |                |                        |                       |                         |                     |                          |                       |                      |                       |               |                 |
| Case Sensitive                                                                                                    | 1111 Y 11                                                                                                    |                                                                                                  |                |                        |                       |                         |                     |                          |                       |                      |                       |               |                 |
| Search Clear Basic So<br>arch Dosults                                                                                                    | earch 🗗 Savi                                                                                                    | Search Crilleria                                                                                 |                |                        |                       |                         |                     |                          |                       |                      |                       |               |                 |
| w All                                                                                                    |                                                                                                    |                                                                                                  |                |                        |                       |                         |                     |                          |                       |                      |                       | First @       | 1-15 0/ 15      |
| ID Sequence Number Comm                                                                                                    | unication Date                                                                                                    | Name Acade                                                                                       | lemic Instit   | itution Administrative | Function Communicatio | n Category Communicatio | m Confext Communica | ation Method National ID | Country NID Short Der | scription National I | D Date of Birth Gende | r Campus ID I | Last Name First |
| 5 1 2017/                                                                                                    | 01/17 (                                                                                                    | UCAL                                                                                             | LG             | ADMP                   | ADMUGR                | ANOTIF                  | L                   | CAN                      | SIN                   | ********             | 05/11/1999 Male       | (blank)       |                 |
| 5 2 2017/                                                                                                    | 01/17 4                                                                                                    | UCAL                                                                                             | LG             | ADMA                   | WEBAPP                | ANOTIF                  | E                   | CAN                      | SIN                   | *******              | 05/11/1999 Male       | (blank)       |                 |
| 15 3 2017/                                                                                                    | 04/21 1                                                                                                    | UCAL                                                                                             | LG             | ADMP                   | ADMUGR                | EAOFF                   | L                   | CAN                      | SIN                   | *******              | 05/11/1999 Male       | (blank)       |                 |

7. The selected Communication will be displayed in view-only mode. No edits can be completed. Use the navigation to search for Previous or Next in List to view other Communications. When completed, close the window or Return to Search.

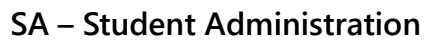

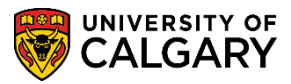

| Communication Assignment      |                    |                                                                                                    |                   |            |                       |
|-------------------------------|--------------------|----------------------------------------------------------------------------------------------------|-------------------|------------|-----------------------|
| Assign DateTime               | 2020/09/03 8:52:   | 16AM                                                                                                    |                   |            |                       |
| Function                      | ADMP               | Admissions Program                                                                                                    |                   |            | Variable Data         |
| Institution                   | University of Calg | ary                                                                                                    |                   |            |                       |
| Communication Key             |                    |                                                                                                    |                   |            |                       |
| Category                      | ADMUGR             | Admissions Undergraduate                                                                                                    |                   |            |                       |
| Context                       | ADMOFF             | Offer of Admission                                                                                                    |                   |            |                       |
| Method                        | L                  | Letter                                                                                                    |                   |            | Checklist Association |
| Direction                     | Outroing Commu     | nication                                                                                                    | Enclosures        |            | Semience              |
| Letter Code                   | outgoing commu     | induction in the second second s | Include Enclosure | es         | Item Sequence         |
| Communication Process Detail  | 5                  |                                                                                                    |                   |            |                       |
|                               | 2020/00/02         | D                                                                                                    | F-17-             | Print Come | nent                  |
| Communication Date            | 2020/09/03         | Begin Time                                                                                                    | End Time          | Phill Com  | nent                  |
|                               |                    |                                                                                                    |                   |            |                       |
|                               |                    |                                                                                                    |                   |            |                       |
|                               |                    |                                                                                                    |                   |            |                       |
|                               |                    |                                                                                                    |                   |            |                       |
|                               |                    |                                                                                                    |                   |            |                       |
|                               |                    |                                                                                                    |                   |            |                       |
| Communication ID              | 0.407.4505         |                                                                                                    |                   |            |                       |
| Communication ID              | 04274535           | Wilson, Gretchen                                                                                                    |                   |            |                       |
| Department                    |                    |                                                                                                    |                   |            |                       |
| Create Joint Commun           | lications          | Related ID                                                                                                    |                   |            |                       |
| communication outcome         |                    |                                                                                                    |                   |            |                       |
| Communication Generation Date |                    |                                                                                                    |                   |            |                       |
| Communication Completed       | I                  | Date Activity Comp                                                                                                    | oleted            |            |                       |
| Unsuccessful Outcome          |                    |                                                                                                    |                   |            |                       |
|                               | Outcome Rea        | son                                                                                                    |                   |            |                       |
| Language Used                 |                    |                                                                                                    |                   |            |                       |
| Method Used                   |                    |                                                                                                    |                   |            |                       |
| Process Used                  |                    |                                                                                                    |                   |            |                       |
| Save Return to Search         | Previous in Lis    | st 🚛 Next in List 🖃                                                                                                    | Notify            |            |                       |
|                               |                    |                                                                                                    |                   |            |                       |

For the corresponding online learning, consult the Student and Enrolment Services, Student Administration (PeopleSoft Campus Solutions) training website.

#### End of Procedure